# 市民投稿サービス「ますナビ」登録方法

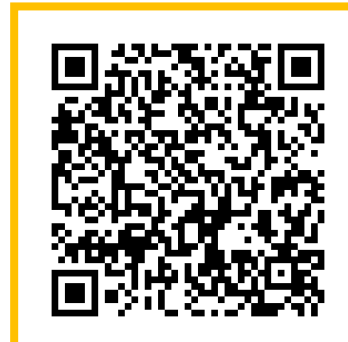

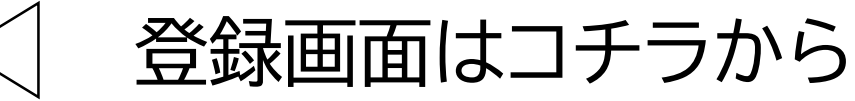

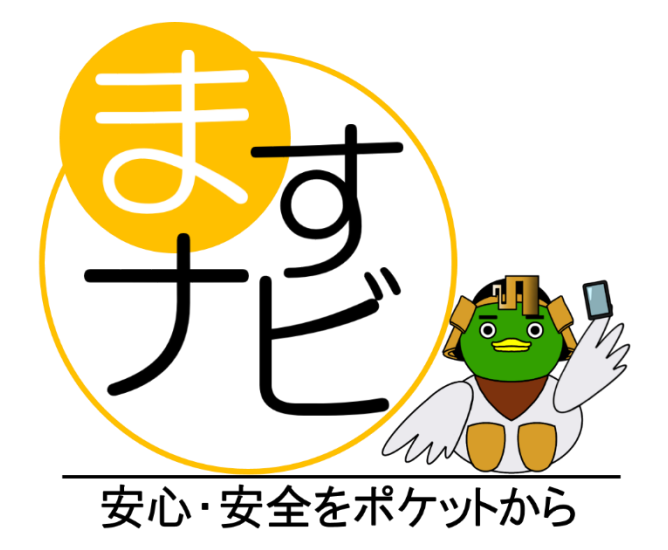

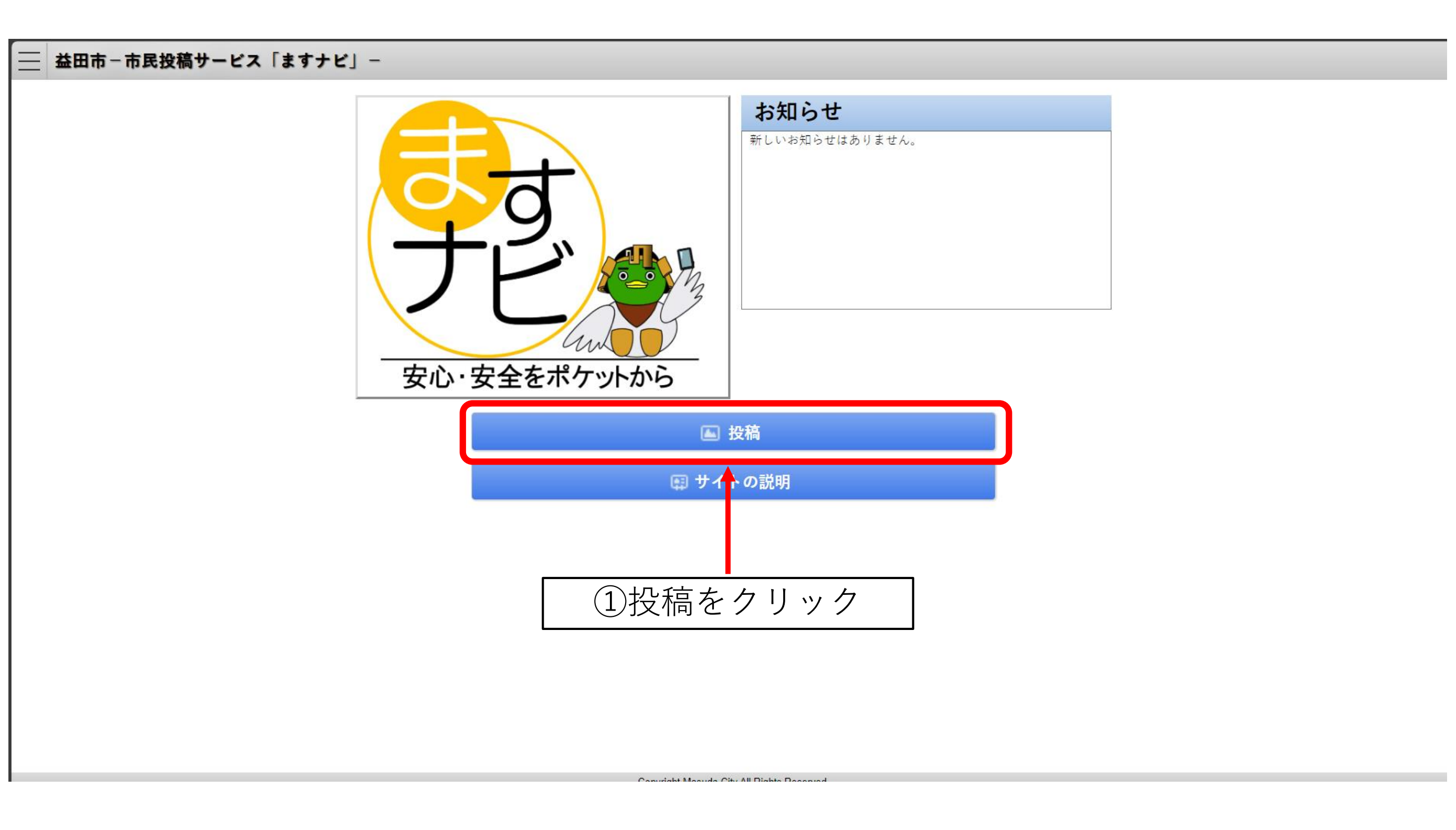

#### 🚞 益田市-市民投稿サービス「ますナビ」-

|                       | <u>新規登録はコチラ</u> |  | ②新規登録 | はコチラをクリック |
|-----------------------|-----------------|--|-------|-----------|
| メールアドレス               |                 |  |       |           |
| パスワード                 |                 |  |       | ]         |
| <u>パスワードを忘れた方はコチラ</u> |                 |  | ログイン  |           |

Copyright Masuda City All Rights Reserved.

#### 以下の利用規約をご確認のうえユーザー登録を行ってください

Conviciant Maguela City All Diabte Deserved

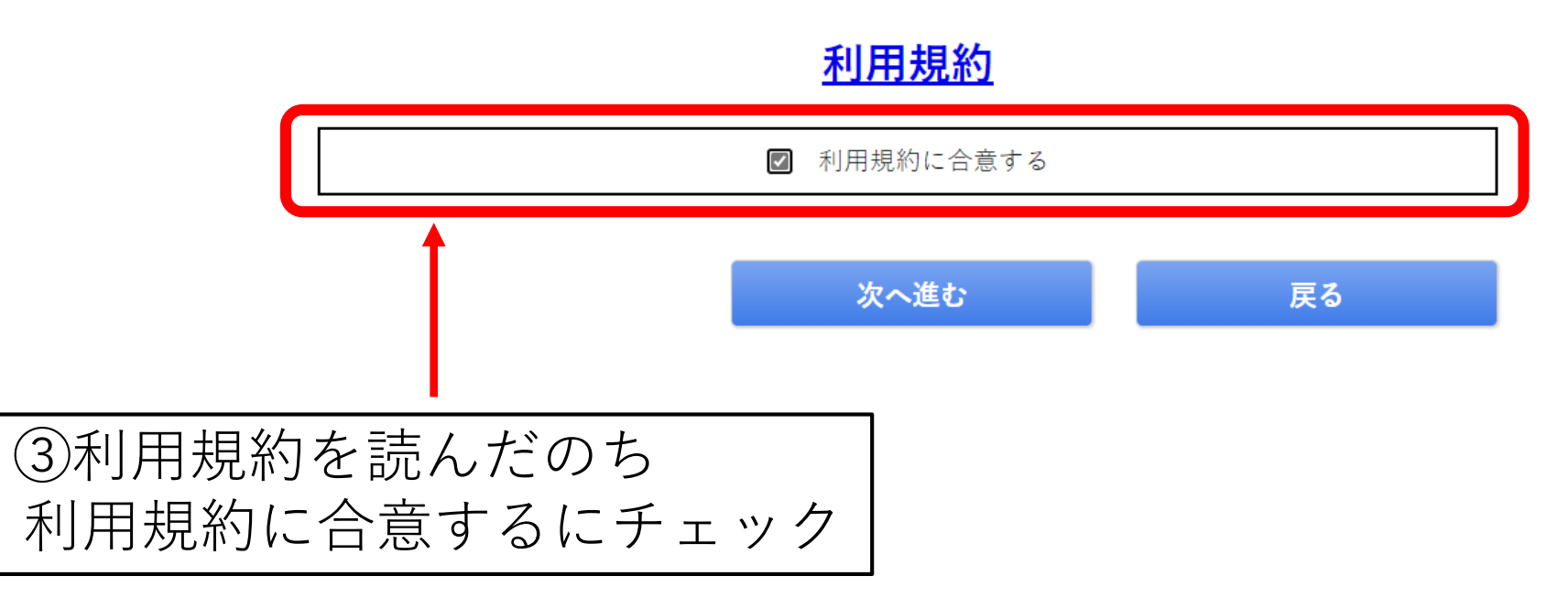

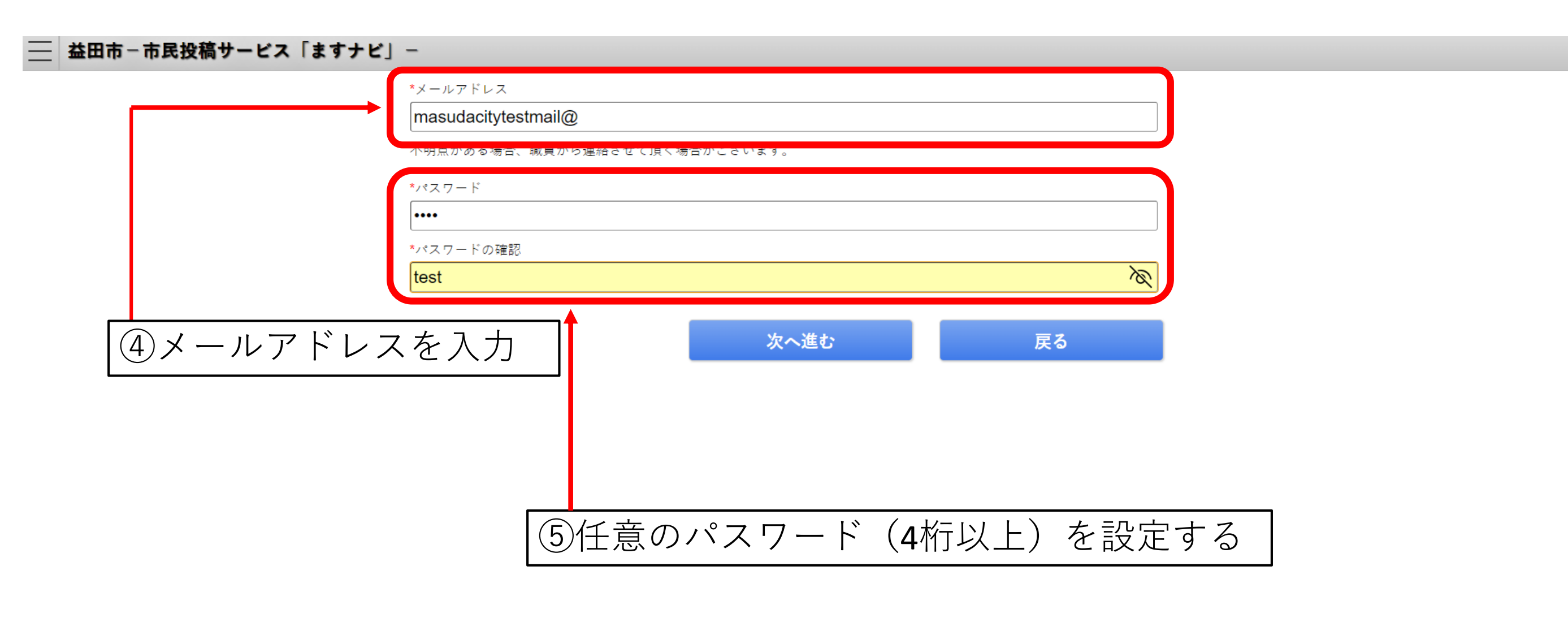

Conviciant Maguda City All Diabte Deserved

| ― 益出市-市氏投稿サービス(ますナ | Ľ] - | - |
|--------------------|------|---|
|--------------------|------|---|

| *氏名             |        |         |         |   |
|-----------------|--------|---------|---------|---|
| 益田市テスト <b>2</b> |        |         |         |   |
| ニックネーム          |        |         |         |   |
| ますだし <b>2</b>   |        |         |         |   |
| 性別              |        |         |         |   |
| 男性              |        |         | ~       |   |
| 年齡              |        |         |         |   |
| 20歳代            |        |         | ~       |   |
| 連絡先             |        |         |         |   |
| 0000000000      |        |         |         |   |
| 郵便番号            |        |         |         |   |
| 698-0000        | 島根県益田市 |         |         |   |
|                 |        |         |         |   |
| 1               |        | 次へ進む    | 戻る      |   |
|                 | _      |         |         |   |
|                 |        |         |         |   |
|                 | ,      |         |         |   |
| ⑥氏名             | ・ニックス  | ネーム・性別  | ・午齡・連絡先 | • |
| 郵便番             | 号·     | を入力(氏名) | 以外は任意)  |   |
|                 |        |         |         |   |

Convight Mooudo City All Diabte Decensed

#### 💳 益田市-市民投稿サービス「ますナビ」-

氏名:益田市テスト2 ニックネーム:ますだし2 性別:男性 年齢:20歳代 連絡先:0000000000 郵便番号:698-0000 住所:島根県益田市

登録されているメールアドレスへ確認用のコードを送信します。

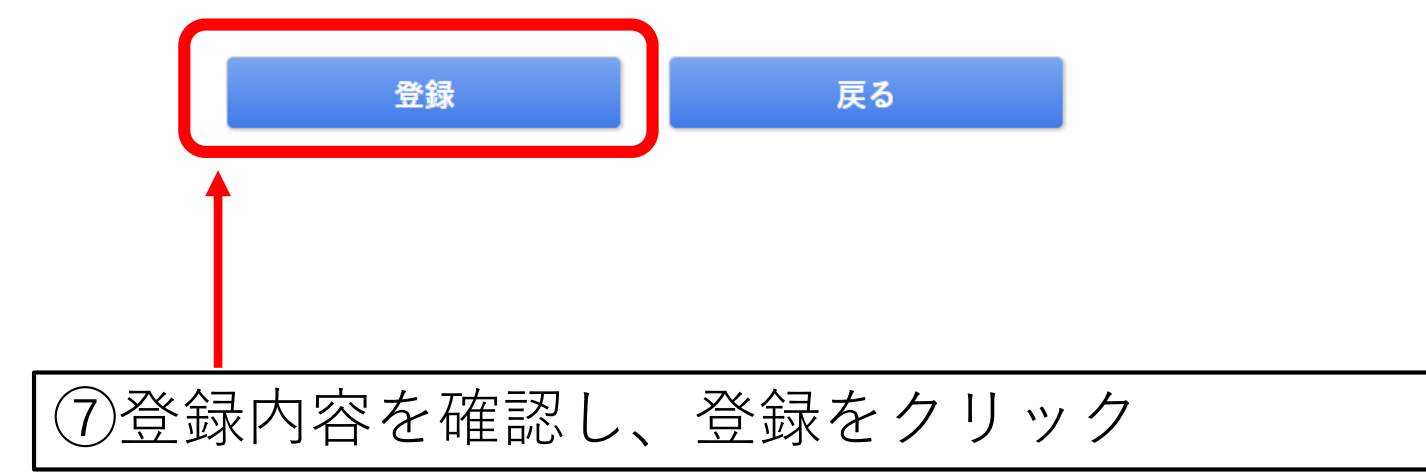

Conviciant Maguela City All Diahta Daganya

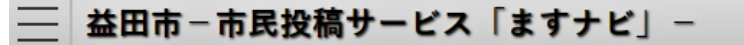

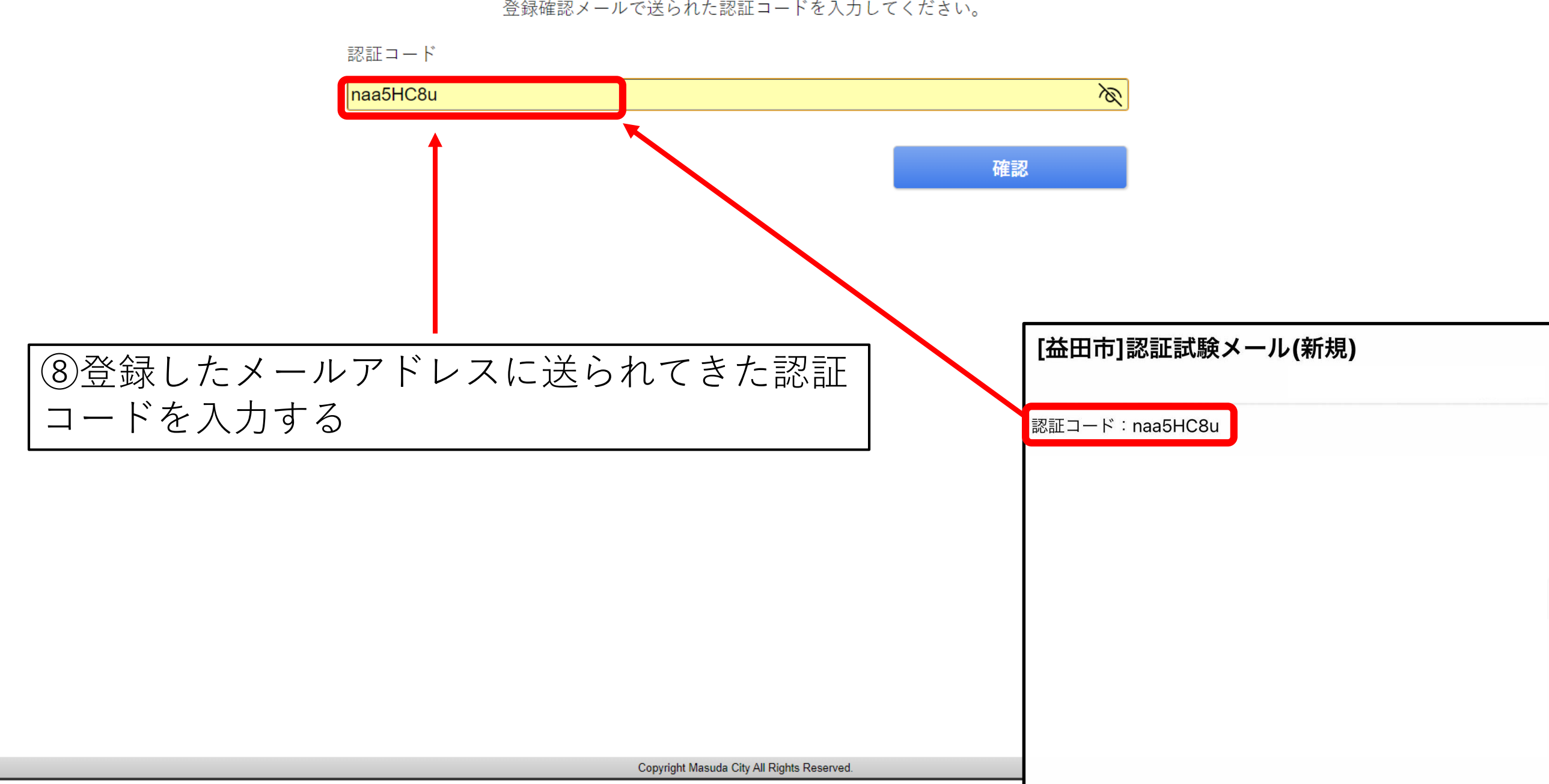

登録確認メールで送られた認証コードを入力してください。

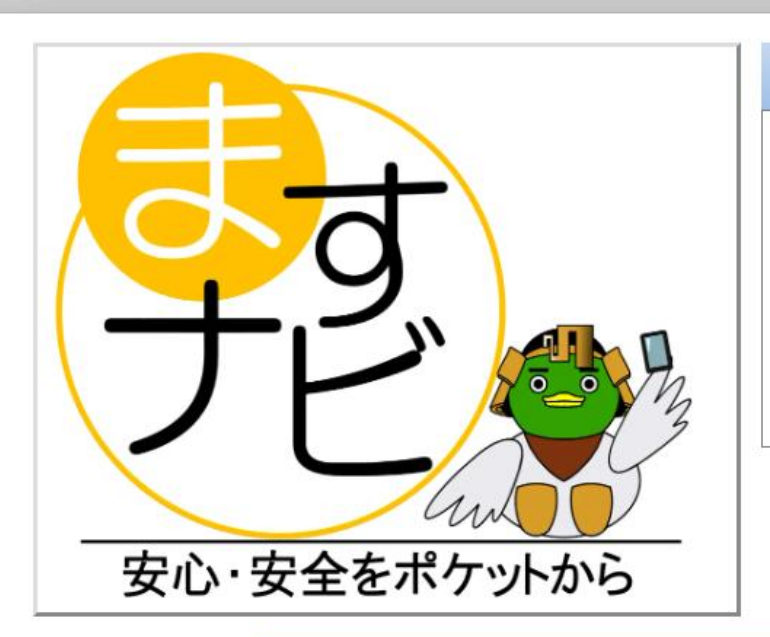

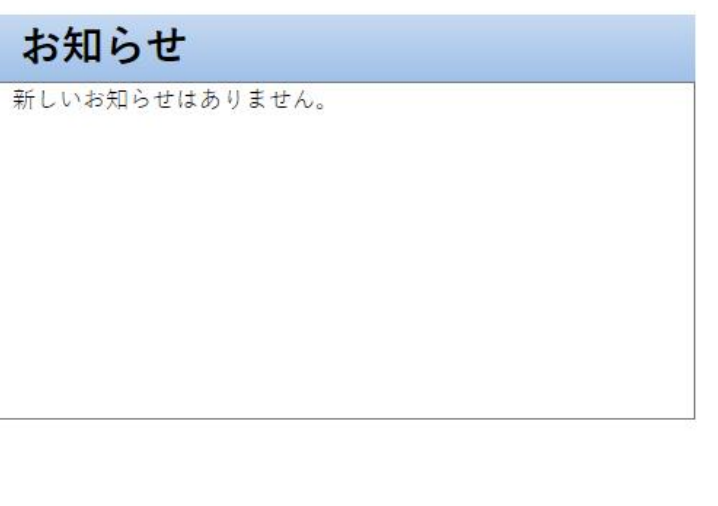

🔄 投稿

💷 サイトの説明

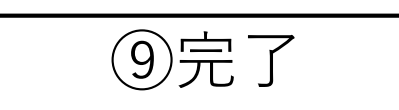

Copyright Masuda City All Rights Reserved.

## ご不明な点がございましたら下記の番号まで連絡願います。

### 益田市 建設部 土木課 TEL:0856-31-0361